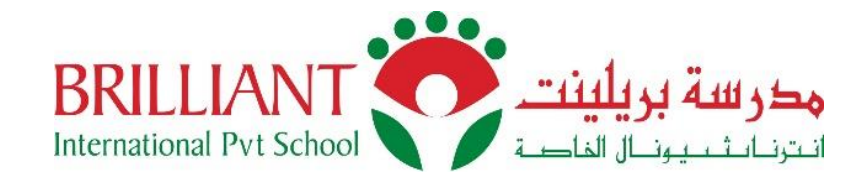

### **Brilliant Application:**

Download "Brilliant School Sharjah" from Android Play Store for Android devices or from Apple Store for i-OS devices.

# Step 1 – Login

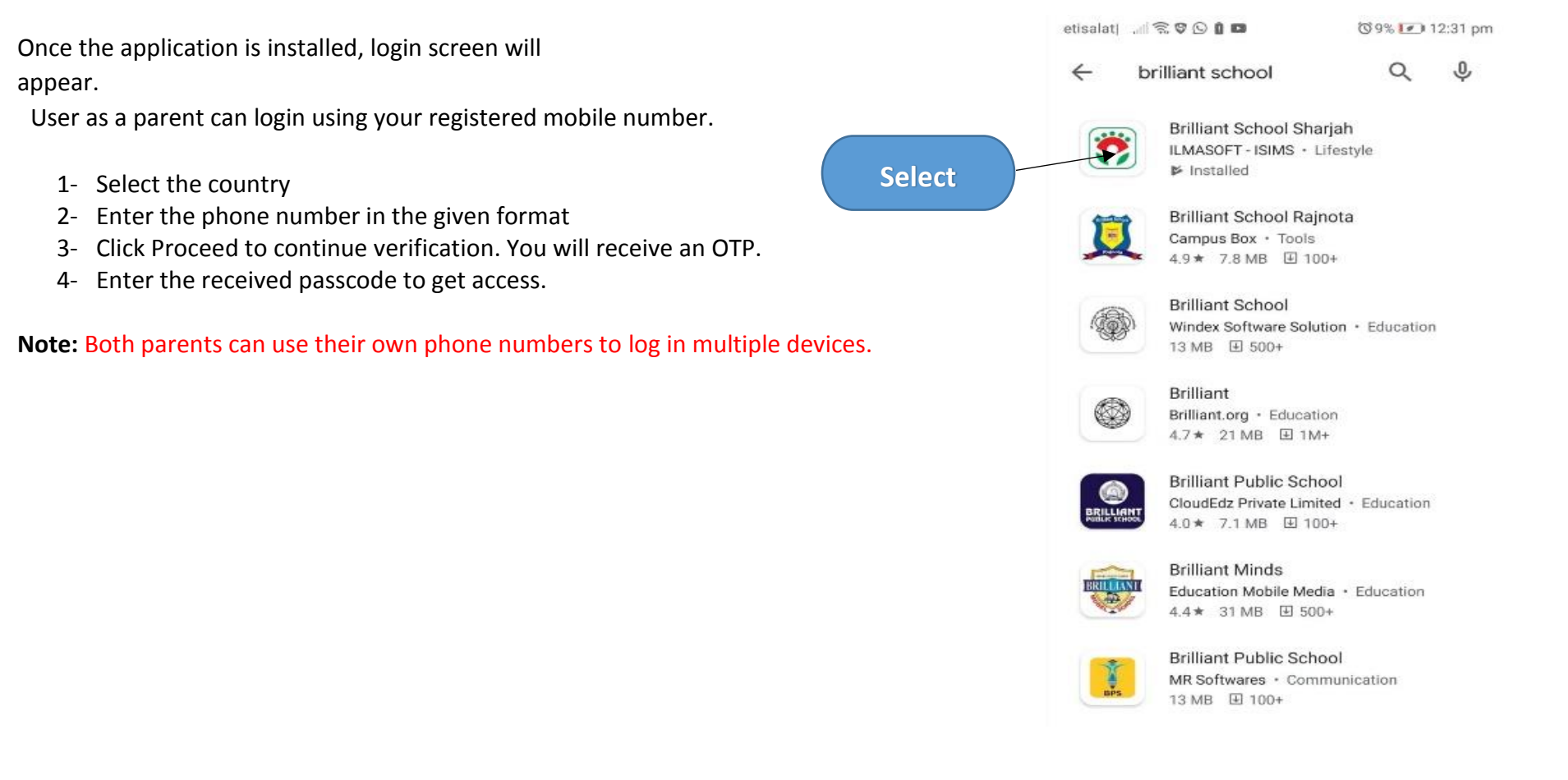

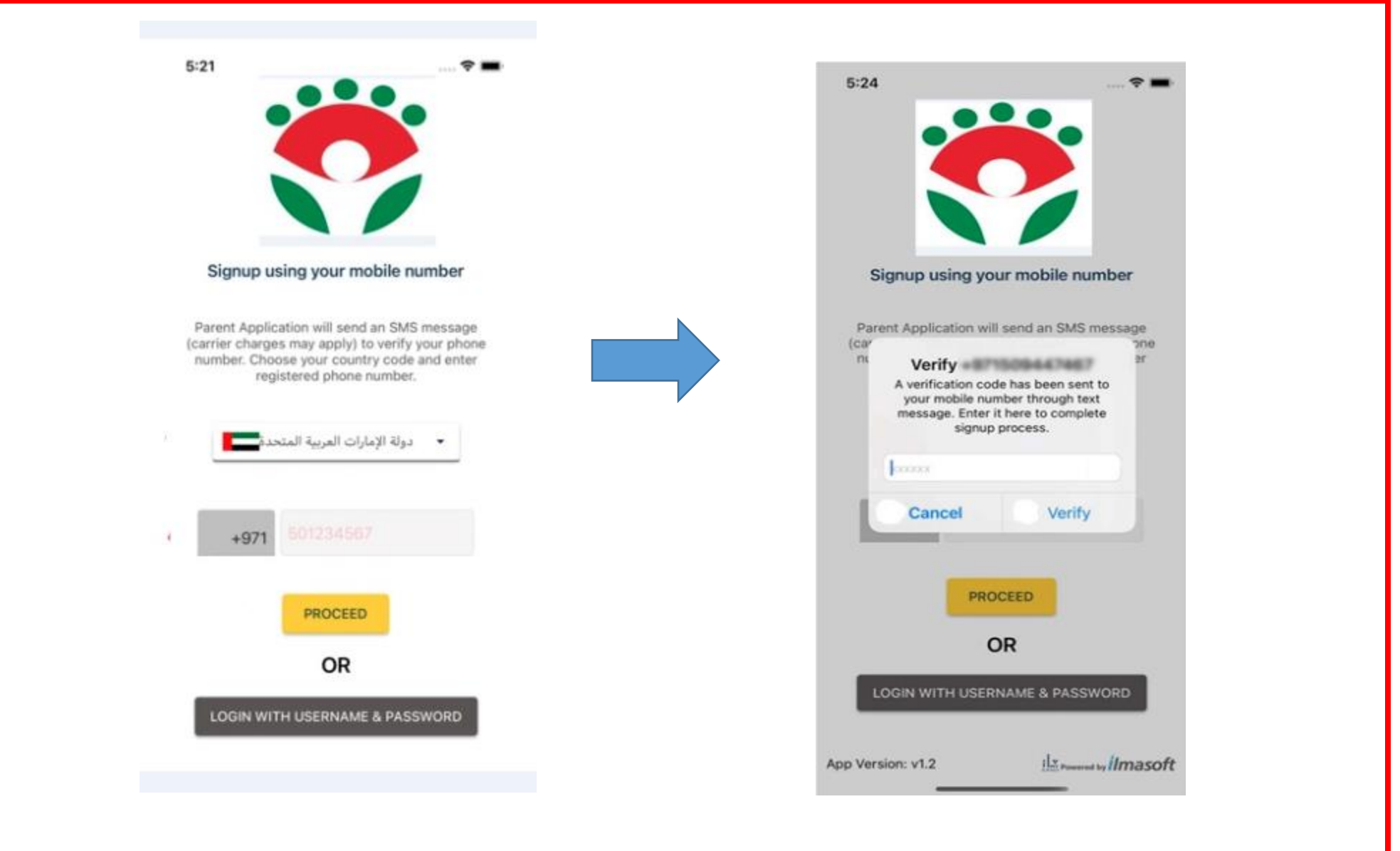

On successful verification, application will navigate to Home Screen, shown in below screen shot. Information about all the children associated with this login will appear here.

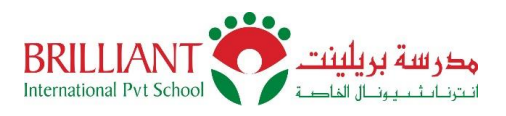

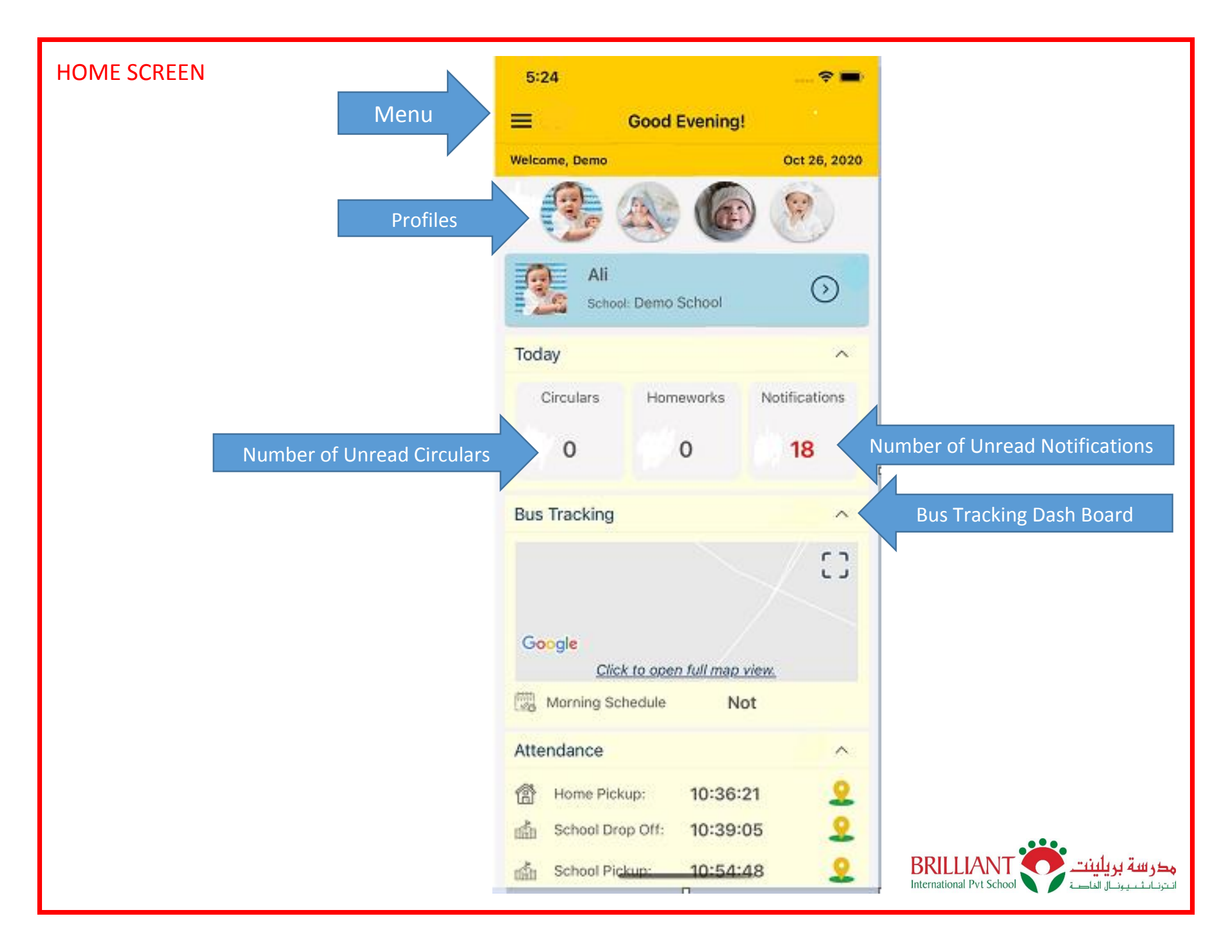

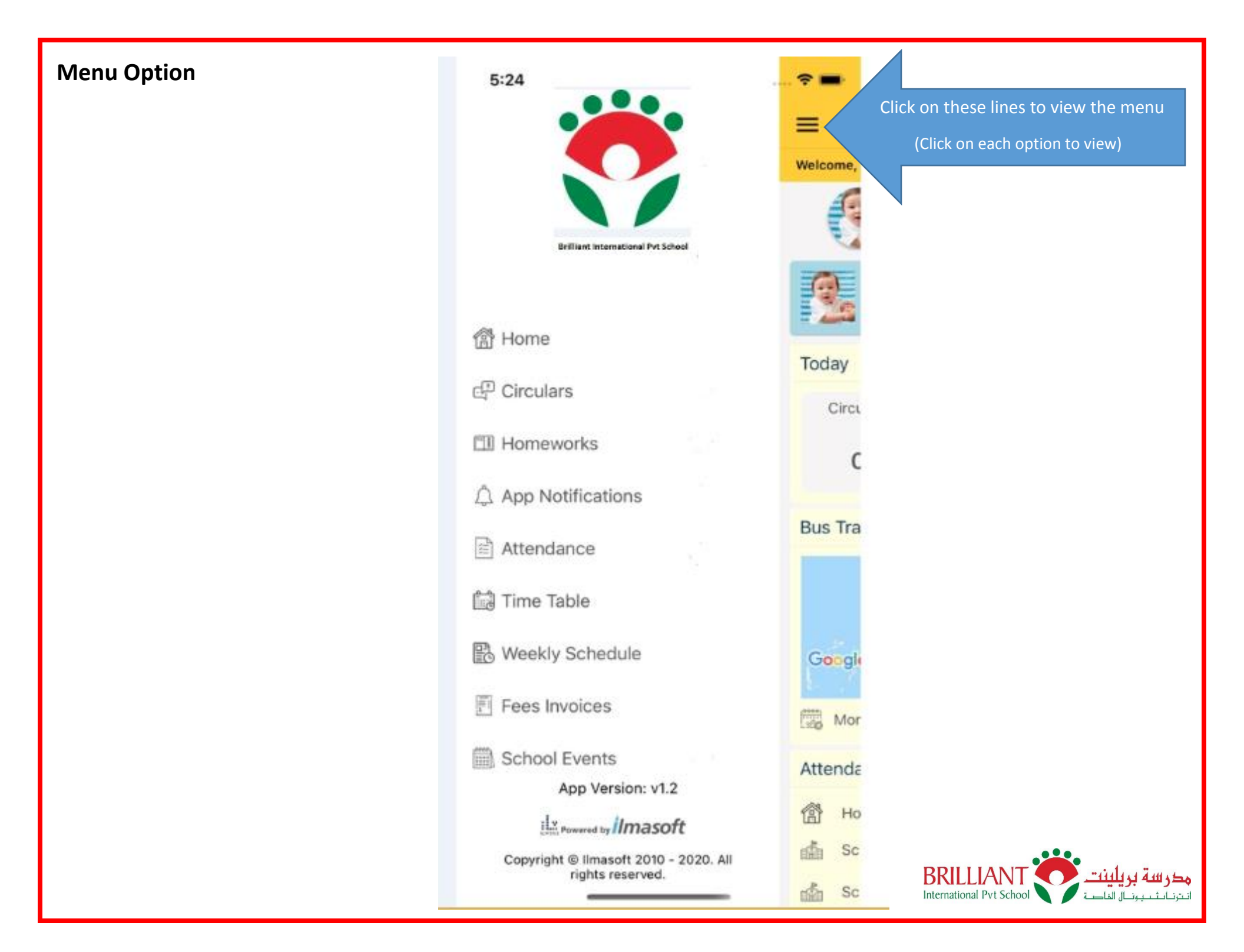

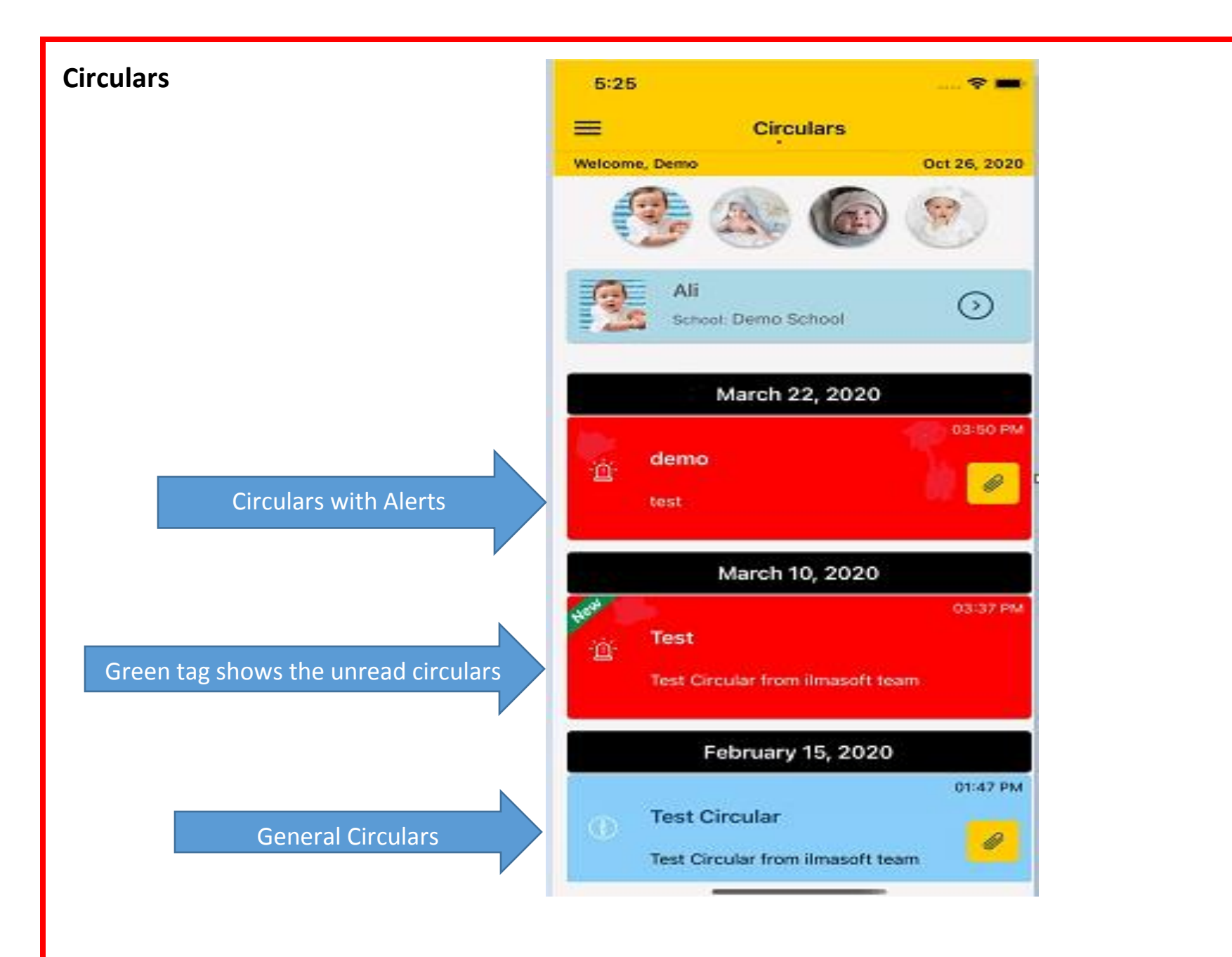

Note: Circular may have multiple attachments or long descriptive text. To see the full details click the particular circular.

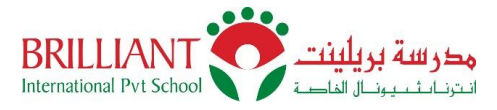

#### CANTEEN

BIPS canteen option allows Parents to see a list of products/items available in school canteen for breaks. Parents can recharge the student account and can set the daily purchase limit. They can also see the purchase and recharge history from the app. **Note:** Banned Items: Parents can choose option to ban the food items that may affect the health of their child (those who have medical related issue like specific food allergies, celiac disease and C6PD).

To open canteen, select main menu and click canteen option.

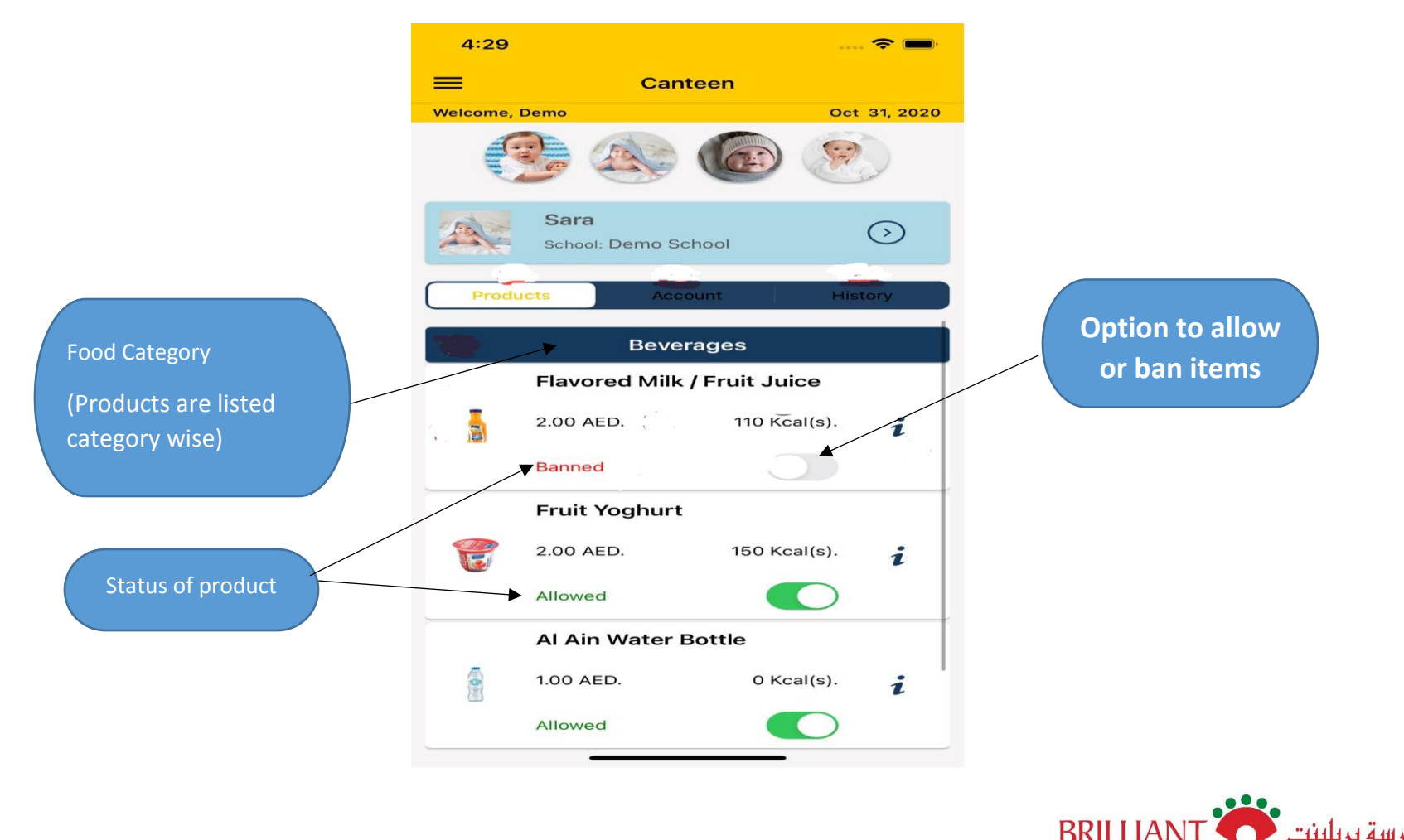

International Pvt Schoo

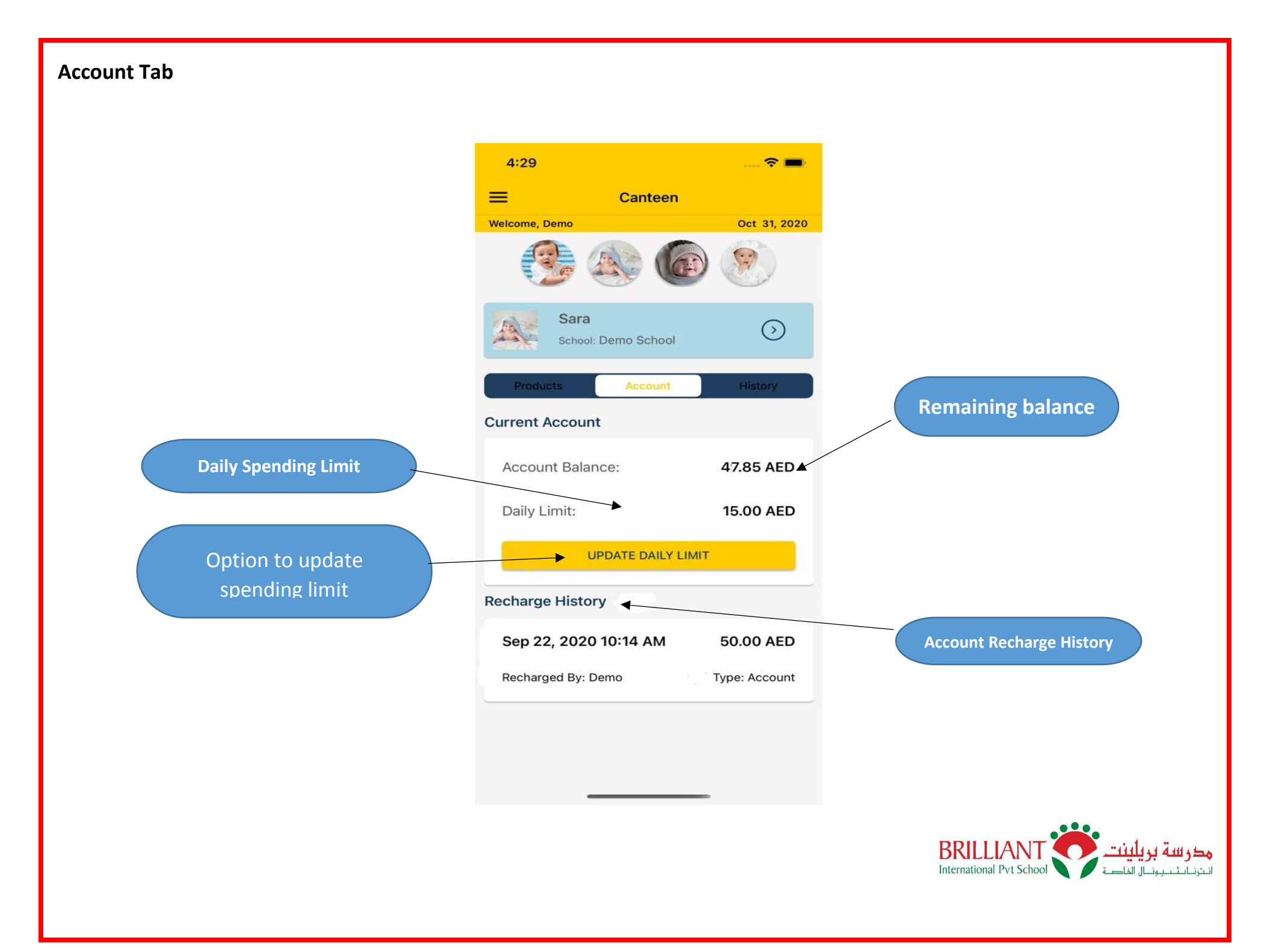

## How to purchase food item from school canteen?

Student ID card is used to purchase the food item from canteen. The student can tap his/her ID card on the canteen device for the payment.

#### **Account Recharge:**

Parents can recharge the student account either by online or direct payment at school accounts department.

### Payment through website:

1. Go to school website and click 'PAY ONLINE' button.

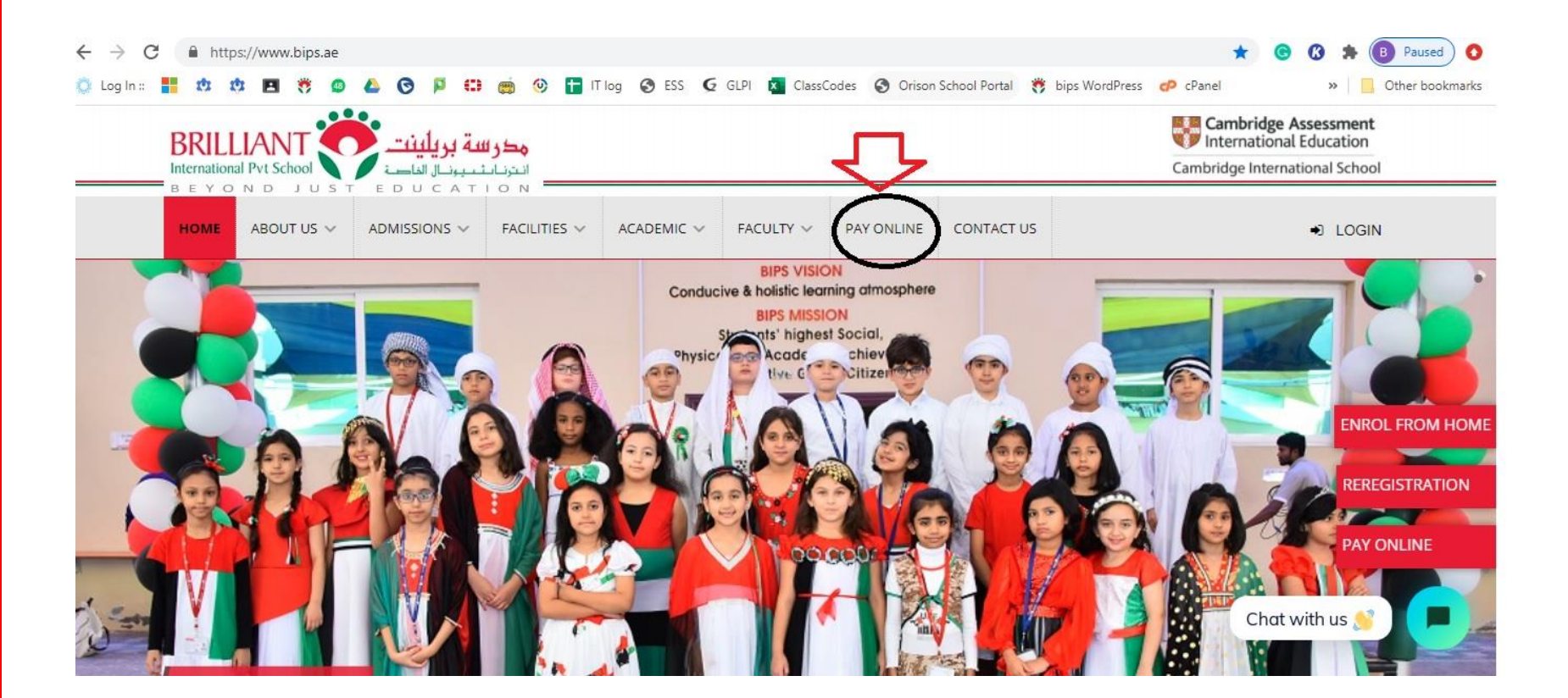

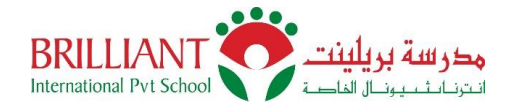

2. Insert the required data and submit.

| E ABOUT US 🗸                       | ADMISSIONS $\vee$ | FACILITIES V            | ACADEMIC 🗸 | FACULTY 🗸 | PAY ONLINE | CONTACT US |   |
|------------------------------------|-------------------|-------------------------|------------|-----------|------------|------------|---|
| 1. I.                              |                   | Student Name (Required) |            |           |            |            |   |
|                                    |                   | Student Code            |            |           |            |            |   |
|                                    |                   | Student Code (Required) |            |           |            |            |   |
|                                    |                   | Grade:                  |            |           |            |            | - |
| Select Grade from<br>dropdown list |                   | KG 1                    |            |           |            |            |   |
|                                    |                   | Phone:                  |            |           |            |            |   |
|                                    |                   | Phone Number (Required) |            |           |            |            |   |
|                                    |                   | Email:                  |            |           |            |            |   |
|                                    |                   | Email (Required)        |            |           |            |            |   |
|                                    |                   | Fee type:               |            |           |            |            |   |
| Select Canteen Fee                 |                   | Canteen Fee             |            |           |            |            |   |
|                                    |                   | Amount:                 |            |           |            |            | 4 |
| Enter the Amount                   |                   | Enter the amount        |            |           |            |            |   |
|                                    |                   | SUBMIT                  |            |           |            |            |   |

3. This leads to the online payment (Pay Tab) link, you can pay the amount, which will reflect in student account. The student account number will be the school code itself.

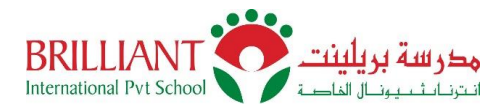